# Erkennen und Lokalisieren eines nicht autorisierten AP/Clients auf Wireless Controllern der Serie 9800

### Inhalt

Einleitung Voraussetzungen Anforderungen Verwendete Komponenten Hintergrundinformationen Szenarien Szenario 1: Erkennen und Lokalisieren eines nicht autorisierten Access Points Szenario 2: Erkennen und Lokalisieren eines nicht autorisierten Clients, der eine Flood zur Deauthentifizierung sendet Zugehörige Informationen

### Einleitung

Dieses Dokument beschreibt die Erkennung und Lokalisierung eines nicht autorisierten Access Points oder eines nicht autorisierten Clients unter Verwendung des Wireless Controllers 9800.

### Voraussetzungen

#### Anforderungen

Cisco empfiehlt, dass Sie über Kenntnisse in folgenden Bereichen verfügen:

• IEEE 802.11 - Grundlagen

#### Verwendete Komponenten

Die Informationen in diesem Dokument basierend auf folgenden Software- und Hardware-Versionen:

- Cisco Wireless Controller 9800-L IOS® XE 17.12.1
- Cisco Catalyst Access Points der Serie 9130AXI

Die Informationen in diesem Dokument beziehen sich auf Geräte in einer speziell eingerichteten Testumgebung. Alle Geräte, die in diesem Dokument benutzt wurden, begannen mit einer gelöschten (Nichterfüllungs) Konfiguration. Wenn Ihr Netzwerk in Betrieb ist, stellen Sie sicher, dass Sie die möglichen Auswirkungen aller Befehle kennen.

# Hintergrundinformationen

Ein nicht autorisierter Cisco Access Point bezieht sich auf einen nicht autorisierten Wireless Access Point, der ohne Wissen oder Genehmigung des Netzwerkadministrators in einem Netzwerk installiert wurde. Diese nicht autorisierten Access Points können Sicherheitsrisiken für das Netzwerk darstellen, und Angreifer können sie verwenden, um sich unbefugten Zugriff zu verschaffen, vertrauliche Informationen abzufangen oder andere schädliche Aktivitäten auszuführen. <u>Das Cisco Wireless Intrusion Prevention System (WIPS</u>) ist eine Lösung zur Identifizierung und Verwaltung von unautorisierten Access Points.

Ein unberechtigter Cisco Client, auch als unberechtigte Station oder unberechtigtes Gerät bezeichnet, bezieht sich auf ein nicht autorisiertes und potenziell schädliches Wireless-Client-Gerät, das mit einem unberechtigten Access Point verbunden ist. Ähnlich wie unautorisierte Access Points stellen unautorisierte Clients Sicherheitsrisiken dar, da ein Angreifer sich ohne ordnungsgemäße Autorisierung mit einem Netzwerk verbinden kann. Cisco stellt Tools und Lösungen bereit, mit denen nicht autorisierte Clients erkannt und entfernt werden können, um die Netzwerksicherheit aufrechtzuerhalten.

## Szenarien

Szenario 1: Erkennen und Lokalisieren eines nicht autorisierten Access Points

Die folgenden Schritte zeigen Ihnen, wie Sie die Wireless Controller der Serie 9800 verwenden, um einen unautorisierten Client oder Access Point zu erkennen, der nicht vom Benutzernetzwerk verwaltet wird:

1. Verwenden Sie den Wireless Controller, um herauszufinden, welcher Ihrer Access Points das unautorisierte Gerät erkannt hat:

Sie können die nicht autorisierten Access Points oder die nicht autorisierten Clients über die GUI oder die CLI anzeigen. Wechseln Sie für die GUI zur Registerkarte Überwachung, dann zu Wireless, und wählen Sie Rogue aus. Anschließend können Sie die Filter verwenden, um das nicht autorisierte Gerät zu finden. Für die CLI können Sie den Befehl show wireless wps rogue ap summary verwenden, um alle erkannten nicht autorisierten Geräte anzuzeigen. Alternativ können Sie den Befehl show wireless wps rogue ap detailliert <mac-addr>, um die Details zu einem bestimmten nicht autorisierten Gerät anzuzeigen.

Das folgende Ergebnis aus der CLI zeigt die Liste der nicht autorisierten Geräte an, indem der Befehl show wireless wps rogue ap summary verwendet wird:

9800L#show wireless wps rogue ap summary Rogue Location Discovery Protocol : Disabled Validate rogue APs against AAA : Disabled Rogue Security Level : Custom Rogue on wire Auto-Contain : Disabled Rogue using our SSID Auto-Contain : Disabled Valid client on rogue AP Auto-Contain : Disabled Rogue AP timeout : 1200 Rogue init timer : 180

| Total Number of<br>MAC Address Cla | f Rogue APs :<br>assification S | 137<br>State #APs | #Clients La | ast Heard | Highest-RSSI-De | et-AP | RSSI   | Channel | Ch.Width | ı GHz |
|------------------------------------|---------------------------------|-------------------|-------------|-----------|-----------------|-------|--------|---------|----------|-------|
| 0014.d1d6.a6b7                     | Unclassified                    | Alert 1 0         | 01/31/2024  | 21:28:09  | 1416.9d7f.a220  | -85   | 1 20 2 | .4      |          |       |
| 002a.10d3.4f0f                     | Unclassified                    | Alert 1 0         | 01/31/2024  | 21:17:39  | 1416.9d7f.a220  | -54   | 36 80  | 5       |          |       |
| 002a.10d4.b2e0                     | Unclassified                    | Alert 1 0         | 01/31/2024  | 21:17:39  | 1416.9d7f.a220  | -60   | 36 40  | 5       |          |       |
| 0054.afca.4d3b                     | Unclassified                    | Alert 1 0         | 01/31/2024  | 21:26:29  | 1416.9d7f.a220  | -86   | 1 20 2 | .4      |          |       |
| 00a6.ca8e.ba80                     | Unclassified                    | Alert 1 2         | 01/31/2024  | 21:27:20  | 1416.9d7f.a220  | -49   | 11 20  | 2.4     |          |       |
| 00a6.ca8e.ba8f                     | Unclassified                    | Alert 1 0         | 01/31/2024  | 21:27:50  | 1416.9d7f.a220  | -62   | 140 80 | 5       |          |       |
| 00a6.ca8e.bacf                     | Unclassified                    | Alert 1 0         | 01/31/2024  | 21:27:50  | 1416.9d7f.a220  | -53   | 140 40 | 5       |          |       |
| 00f6.630d.e5c0                     | Unclassified                    | Alert 1 0         | 01/31/2024  | 21:28:09  | 1416.9d7f.a220  | -48   | 1 20 2 | .4      |          |       |
| 00f6.630d.e5cf                     | Unclassified                    | Alert 1 0         | 01/31/2024  | 21:27:40  | 1416.9d7f.a220  | -72   | 128 20 | 5       |          |       |
| 04f0.212d.20a8                     | Unclassified                    | Alert 1 0         | 01/31/2024  | 21:27:19  | 1416.9d7f.a220  | -81   | 1 20 2 | .4      |          |       |
| 04f0.2148.7bda                     | Unclassified                    | Alert 1 0         | 01/31/2024  | 21:24:19  | 1416.9d7f.a220  | -82   | 1 20 2 | .4      |          |       |
| 0c85.259e.3f30                     | Unclassified                    | Alert 1 0         | 01/31/2024  | 21:21:30  | 1416.9d7f.a220  | -63   | 11 20  | 2.4     |          |       |
| 0c85.259e.3f32                     | Unclassified                    | Alert 1 0         | 01/31/2024  | 21:21:30  | 1416.9d7f.a220  | -63   | 11 20  | 2.4     |          |       |
| 0c85.259e.3f3c                     | Unclassified                    | Alert 1 0         | 01/31/2024  | 21:27:30  | 1416.9d7f.a220  | -83   | 64 20  | 5       |          |       |
| 0c85.259e.3f3d                     | Unclassified                    | Alert 1 0         | 01/31/2024  | 21:27:30  | 1416.9d7f.a220  | -82   | 64 20  | 5       |          |       |
| 0c85.259e.3f3f                     | Unclassified                    | Alert 1 0         | 01/31/2024  | 21:27:30  | 1416.9d7f.a220  | -82   | 64 20  | 5       |          |       |
| 12b3.d617.aac1                     | Unclassified                    | Alert 1 0         | 01/31/2024  | 21:28:09  | 1416.9d7f.a220  | -72   | 1 20 2 | .4      |          |       |
| 204c.9e4b.00ef                     | Unclassified                    | Alert 1 0         | 01/31/2024  | 21:27:40  | 1416.9d7f.a220  | -59   | 116 20 | 5       |          |       |
| 22ad.56a5.fa54                     | Unclassified                    | Alert 1 0         | 01/31/2024  | 21:28:09  | 1416.9d7f.a220  | -85   | 1 20 2 | .4      |          |       |
| 4136.5afc.f8d5                     | Unclassified                    | Alert 1 0         | 01/31/2024  | 21:27:30  | 1416.9d7f.a220  | -58   | 36 20  | 5       |          |       |
| 5009.59eb.7b93                     | Unclassified                    | Alert 1 0         | 01/31/2024  | 21:28:09  | 1416.9d7f.a220  | -86   | 1 20 2 | .4      |          |       |
| 683b.78fa.3400                     | Unclassified                    | Alert 1 0         | 01/31/2024  | 21:28:00  | 1416.9d7f.a220  | -69   | 6202   | .4      |          |       |
| 683b.78fa.3401                     | Unclassified                    | Alert 1 0         | 01/31/2024  | 21:28:00  | 1416.9d7f.a220  | -69   | 6202   | .4      |          |       |
| 683b.78fa.3402                     | Unclassified                    | Alert 1 0         | 01/31/2024  | 21:28:00  | 1416.9d7f.a220  | -72   | 6202   | .4      |          |       |
| 683b.78fa.3403                     | Unclassified                    | Alert 1 0         | 01/31/2024  | 21:28:00  | 1416.9d7f.a220  | -72   | 6202   | .4      |          |       |
|                                    |                                 |                   |             |           |                 |       |        |         |          |       |

2. Sie können nach einem der WLANs filtern, die auf Ihrem 9800 Controller konfiguriert sind, um festzustellen, ob Sie unberechtigte Geräte haben, die dieselben WLANs übertragen. Die nächste Abbildung zeigt das Ergebnis, bei dem mein C9130 dieses unberechtigte Gerät auf beiden Bändern entdeckt hat:

|                     | Cisco Catalys | st 98  | 00-L Wireles     | s Controller           | Welcome rosa           | alia 🖌 🎢        |                        | * @ 0                | Search AP                 | s and Clients <b>Q</b>    | E F           | eedback         | 2 🕩 |
|---------------------|---------------|--------|------------------|------------------------|------------------------|-----------------|------------------------|----------------------|---------------------------|---------------------------|---------------|-----------------|-----|
| Q, Search Menu Item | IS            | Monito | oring • > Wirele | ss ▼ > Rogues          |                        |                 |                        |                      |                           |                           |               |                 |     |
| 🚃 Dashboard         |               | Uncla  | ssified Friend   | dly Malicious          | Custom                 | Ignore List     | Rogue Clien            | ts Adhoc R           | ogues                     |                           |               |                 |     |
| Monitoring          | >             |        | Celete           |                        |                        |                 |                        |                      |                           |                           |               |                 |     |
| Configuration       | >             | Tota   | I APs : 2        | ins" rogue 🗙 🕅 🖤       |                        |                 |                        |                      |                           |                           |               |                 |     |
| O Administration    | >             |        |                  | ,                      |                        |                 |                        |                      |                           |                           |               |                 |     |
| C Licensing         |               | O      | MAC T<br>Address | #Detecting T<br>Radios | Number of T<br>Clients | Status <b>Y</b> | Last Heard             | Last Heard Y<br>SSID | Highest RSSI T<br>Channel | Channel <b>Y</b><br>Width | Band <b>T</b> | PMF<br>Required | Ŧ   |
| X Troubleshootin    | g             |        | 6c8d.7793.8340   | 1                      | 0                      | Alert           | 01/31/2024<br>21:10:49 | RogueTest            | 1                         | 20                        | 2.4 GHz       | No              |     |
|                     |               |        | 6c8d.7793.834f   | 1                      | 0                      | Alert           | 01/31/2024<br>21:10:49 | RogueTest            | 36                        | 20                        | 5 GHz         | No              |     |
|                     |               | 14     | < 1 → →          | 10 🗸                   |                        |                 |                        |                      |                           |                           | 1 - 2         | of 2 items      | Ċ   |
| Walk Me Through >   |               |        |                  |                        |                        |                 |                        |                      |                           |                           |               |                 |     |
|                     |               |        |                  |                        |                        |                 |                        |                      |                           |                           |               |                 |     |
|                     |               |        |                  |                        |                        |                 |                        |                      |                           |                           |               |                 |     |

3. Listen Sie die Access Points auf, die das unautorisierte Gerät erkannt haben.

Sie können die APs anzeigen, die das unautorisierte Gerät erkannt haben. Die nächste Abbildung zeigt den AP, der diesen unautorisierten Access Point erkannt hat, den Kanal, den RSSI-Wert und weitere Informationen:

| Cisco Cata          | ilyst 9800-L Wireless | s Controller Welcome                          | rosalia 🖌 🎢  | •                | B 🗘 🕅                  | C     Search AP                    | s and Clients Q        | Fee                   | dback 🛃             |
|---------------------|-----------------------|-----------------------------------------------|--------------|------------------|------------------------|------------------------------------|------------------------|-----------------------|---------------------|
| Q Search Menu Items | Monitoring - > Wire   | Rogue AP Detail                               |              |                  |                        |                                    |                        |                       | ×                   |
| ashboard            | Unclassified Frie     | MAC Address                                   | 6c8d.7793.   | 8340             |                        | First time Reported<br>On          | 01/31/202              | 24 19:26:49           |                     |
| Monitoring >        | × Delete              | Is this radio on wired network?<br>Class Type | Vnclassified | •                |                        | Last time Reported<br>On           | 01/31/202              | 24 21:10:49           |                     |
| Configuration       | Total APs : 2         | Status                                        | ALERT        |                  |                        |                                    |                        |                       |                     |
| () Administration   | Last Heard SSID "Con  | Initiate RLDP                                 | 0            |                  |                        |                                    |                        |                       |                     |
| C Licensing         | Address               | Is Rogue an impersonator ?                    | No           |                  |                        |                                    |                        |                       |                     |
| X Troubleshooting   | 6c8d.7793.834         | APs that detected this Rog                    | ue           |                  |                        |                                    |                        |                       | 1                   |
|                     | 6680.7793.834f        | Base Radio<br>MAC AP Name                     | SSID C       | Cha<br>Cha Width | Cha<br>from<br>Band DS | Security<br>Radio Policy           | Short F<br>Preamble (r | RSSI SNR<br>dBm) (dB) | Containment<br>Type |
| Walk Me Through >   |                       | 1416.9d7f.a2; C9130                           | RogueTest 1  | 20               | 2.4 Yes<br>GHz         | dot11g,<br>dot11ax<br>- 2.4<br>GHz | Enabled -              | 35 60                 | N/A                 |
|                     |                       | Cancel                                        |              |                  |                        |                                    |                        | 🗄 Update &            | Apply to Device     |

Details zu nicht autorisierten GUI-APs

Über die CLI können Sie diese Informationen mit dem Befehl show wireless wps rogue ap detailliert <mac-addr> anzeigen.

4. Suchen Sie den Access Point, der dem nicht autorisierten Gerät am nächsten ist, basierend auf dem nächstgelegenen RSSI-Wert.

Basierend auf den Ergebnissen, wie viele Access Points das unautorisierte Gerät erkannt haben, müssen Sie anhand des auf dem Wireless-Controller angezeigten RSSI-Werts nach dem nächstgelegenen AP suchen. Im nächsten Beispiel erkannte nur ein AP das unberechtigte Gerät, jedoch mit einem hohen RSSI-Wert, was bedeutet, dass sich das unberechtigte Gerät sehr in der Nähe meines AP befindet.

Die nächste Ausgabe des Befehls show wireless wps rogue ap enthält <mac-addr> zur Anzeige des Kanals, auf dem der AP/WLC dieses unberechtigte Gerät hörte, sowie des RSSI-Werts:

9800L#show wireless wps rogue ap detailed 6c8d.7793.834f Rogue Event history

Timestamp #Times Class/State Event Ctx RC

01/31/2024 22:45:39.814917 1154 Unc/Alert FSM\_GOTO Alert 0x0 01/31/2024 22:45:39.814761 1451 Unc/Alert EXPIRE\_TIMER\_START 1200s 0x0 01/31/2024 22:45:39.814745 1451 Unc/Alert RECV\_REPORT 1416.9d7f.a220/34 0x0 01/31/2024 22:45:29.810136 876 Unc/Alert NO\_OP\_UPDATE 0x0 01/31/2024 19:36:10.354621 1 Unc/Pend HONEYPOT\_DETECTED 0x0 01/31/2024 19:29:49.700934 1 Unc/Alert INIT\_TIMER\_DONE 0xab98004342001907 0x0 01/31/2024 19:26:49.696820 1 Unk/Init INIT\_TIMER\_START 180s 0x0 01/31/2024 19:26:49.696808 1 Unk/Init CREATE 0x0 Rogue BSSID : 6c8d.7793.834f Last heard Rogue SSID : RogueTest 802.11w PMF required : No Is Rogue an impersonator : No Is Roque on Wired Network : No Classification : Unclassified Manually Contained : No State : Alert First Time Rogue was Reported : 01/31/2024 19:26:49 Last Time Rogue was Reported : 01/31/2024 22:45:39 Number of clients : 0 Reported By AP Name : C9130 MAC Address : 1416.9d7f.a220 Detecting slot ID : 1 Radio Type : dot11ax - 5 GHz SSID : RogueTest Channel : 36 (From DS) Channel Width : 20 MHz RSSI : -43 dBm SNR : 52 dB ShortPreamble : Disabled Security Policy : Open Last reported by this AP : 01/31/2024 22:45:39

5. Sammeln Sie auf dem gleichen Kanal Over-the-Air-Capture, um das unberechtigte Gerät zu lokalisieren.

Der Kanal, auf dem dieser unberechtigte Access Point aufgefunden wird, und basierend auf dem RSSI-Wert, hörte der 9130 Access Point diesen unberechtigten Access Point bei -35 dBm, was als sehr nah angesehen wird. Dies gibt Ihnen eine Vorstellung davon, in welchem Bereich sich dieser unberechtigte Access Point befindet. Der nächste Schritt besteht darin, eine Over-the-Air-Aufzeichnung zu sammeln.

Die nächste Abbildung zeigt eine Over-the-Air-Erfassung auf Kanal 36. Von der OTA können Sie sehen, dass der unautorisierte AP einen Eindämmungs-Deauthentifizierungsangriff auf den verwalteten Access Point ausführt:

| No.                            | Time                            | Source                | Destination | Protocol Length |    | Info                                  |
|--------------------------------|---------------------------------|-----------------------|-------------|-----------------|----|---------------------------------------|
| 7                              | 2024-02-01 18:59:41.859345      | Cisco_7f:a2:2f        | Broadcast   | 802.11          | 66 | Deauthentication, SN=0, FN=0, Flags=C |
| 53                             | 2024-02-01 18:59:42.369289      | Cisco_7f:a2:2f        | Broadcast   | 802.11          | 66 | Deauthentication, SN=0, FN=0, Flags=C |
| 125                            | 2024-02-01 18:59:43.204823      | Cisco_7f:a2:2f        | Broadcast   | 802.11          | 66 | Deauthentication, SN=0, FN=0, Flags=C |
| 134                            | 2024-02-01 18:59:43.313382      | Cisco_7f:a2:2f        | Broadcast   | 802.11          | 66 | Deauthentication, SN=0, FN=0, Flags=C |
| 207                            | 2024-02-01 18:59:44.071466      | Cisco_7f:a2:2f        | Broadcast   | 802.11          | 66 | Deauthentication, SN=0, FN=0, Flags=C |
| 274                            | 2024-02-01 18:59:44.581442      | Cisco_7f:a2:2f        | Broadcast   | 802.11          | 66 | Deauthentication, SN=0, FN=0, Flags=C |
| 311                            | 2024-02-01 18:59:45.036091      | Cisco_7f:a2:2f        | Broadcast   | 802.11          | 66 | Deauthentication, SN=0, FN=0, Flags=C |
| 353                            | 2024-02-01 18:59:45.548049      | Cisco_7f:a2:2f        | Broadcast   | 802.11          | 66 | Deauthentication, SN=0, FN=0, Flags=C |
| 392                            | 2024-02-01 18:59:46.004385      | Cisco_7f:a2:2f        | Broadcast   | 802.11          | 66 | Deauthentication, SN=0, FN=0, Flags=C |
| 438                            | 2024-02-01 18:59:46.485479      | Cisco_7f:a2:2f        | Broadcast   | 802.11          | 66 | Deauthentication, SN=0, FN=0, Flags=C |
| 480                            | 2024-02-01 18:59:46.994051      | Cisco_7f:a2:2f        | Broadcast   | 802.11          | 66 | Deauthentication, SN=0, FN=0, Flags=C |
| 516                            | 2024-02-01 18:59:47.450453      | Cisco_7f:a2:2f        | Broadcast   | 802.11          | 66 | Deauthentication, SN=0, FN=0, Flags=C |
| 551                            | 2024-02-01 18:59:47.884436      | Cisco_7f:a2:2f        | Broadcast   | 802.11          | 66 | Deauthentication, SN=0, FN=0, Flags=C |
| 626                            | 2024-02-01 18:59:48.395520      | Cisco_7f:a2:2f        | Broadcast   | 802.11          | 66 | Deauthentication, SN=0, FN=0, Flags=C |
| 664                            | 2024-02-01 18:59:48.841406      | Cisco_7f:a2:2f        | Broadcast   | 802.11          | 66 | Deauthentication, SN=0, FN=0, Flags=C |
| 714                            | 2024-02-01 18:59:49.364995      | Cisco_7f:a2:2f        | Broadcast   | 802.11          | 66 | Deauthentication, SN=0, FN=0, Flags=C |
| 753                            | 2024-02-01 18:59:49.803287      | Cisco_7f:a2:2f        | Broadcast   | 802.11          | 66 | Deauthentication, SN=0, FN=0, Flags=C |
| 797                            | 2024-02-01 18:59:50.331736      | Cisco_7f:a2:2f        | Broadcast   | 802.11          | 66 | Deauthentication, SN=0, FN=0, Flags=C |
| 841                            | 2024-02-01 18:59:50.810843      | Cisco_7f:a2:2f        | Broadcast   | 802.11          | 66 | Deauthentication, SN=0, FN=0, Flags=C |
| 916                            | 2024-02-01 18:59:51.647435      | Cisco_7f:a2:2f        | Broadcast   | 802.11          | 66 | Deauthentication, SN=0, FN=0, Flags=C |
| 931                            | 2024-02-01 18:59:51.820041      | Cisco_7f:a2:2f        | Broadcast   | 802.11          | 66 | Deauthentication, SN=0, FN=0, Flags=C |
| 1081                           | 2024-02-01 18:59:52.574685      | Cisco_7f:a2:2f        | Broadcast   | 802.11          | 66 | Deauthentication, SN=0, FN=0, Flags=C |
| 1123                           | 2024-02-01 18:59:53.096421      | Cisco_7f:a2:2f        | Broadcast   | 802.11          | 66 | Deauthentication, SN=0, FN=0, Flags=C |
| 1172                           | 2024-02-01 18:59:53.527709      | Cisco_7f:a2:2f        | Broadcast   | 802.11          | 66 | Deauthentication, SN=0, FN=0, Flags=C |
| 1213                           | 2024-02-01 18:59:54.025465      | Cisco 7f:a2:2f        | Broadcast   | 802.11          | 66 | Deauthentication. SN=0. FN=0. Flags=C |
| > Frame 7: 6                   | 66 bytes on wire (528 bits), 66 | bytes captured (528 b | its)        |                 |    |                                       |
| > Radiotap H                   | leader v0, Length 36            |                       |             |                 |    |                                       |
| <ul> <li>802.11 rad</li> </ul> | io information                  |                       |             |                 |    |                                       |
| PHY typ                        | e: 802.11a (OFDM) (5)           |                       |             |                 |    |                                       |
| Turbo t                        | ype: Non-turbo (0)              |                       |             |                 |    |                                       |
| Data ra                        | te: 6.0 Mb/s                    |                       |             |                 |    |                                       |
| Channel                        | : 36                            |                       |             |                 |    |                                       |
| Frequen                        | cy: 5180MHz                     |                       |             |                 |    |                                       |
| Signal                         | strength (dBm): -61 dBm         |                       |             |                 |    |                                       |
| Noise l                        | evel (dBm): -97 dBm             |                       |             |                 |    |                                       |
| Signal/                        | 'noise ratio (dB): 36 dB        |                       |             |                 |    |                                       |
| TSF tim                        | estamp: 2032467034              |                       |             |                 |    |                                       |
| > [Durati                      | on: 64µs]                       |                       |             |                 |    |                                       |
| > IEEE 802.1                   | Il Deauthentication, Flags:     | C                     |             |                 |    |                                       |
| > IEEE 802.1                   | ll Wireless Management          |                       |             |                 |    |                                       |

Erfassung nicht autorisierter APs und OTAs

Sie können die Informationen aus der vorherigen Abbildung nutzen, um zu verstehen, wie nah dieser unberechtigte Access Point ist, und Sie können zumindest eine Vorstellung davon haben, wo sich dieser unberechtigte Access Point befindet. Sie können über die MAC-Adresse des nicht autorisierten Access Points filtern, Sie können sehen, ob das nicht autorisierte Gerät derzeit aktiv ist, oder nicht, wenn Sie überprüfen, ob Beacon-Pakete übertragen wurden.

Szenario 2: Erkennen und Lokalisieren eines nicht autorisierten Clients, der eine Flood zur Deauthentifizierung sendet

Die folgenden Schritte zeigen Ihnen, wie Sie mit dem Wireless-Controller 9800 einen unberechtigten Client finden, der mit einem unberechtigten Access Point verbunden ist, der nicht vom Benutzernetzwerk verwaltet wird, oder einen unberechtigten Client, der einen Deauthentifizierungsangriff ausführt:

1. Verwenden Sie den Wireless-Controller, um den unberechtigten Client zu finden.

Navigieren Sie in der Wireless-Controller-GUI zur Registerkarte Überwachung, Wireless, und wählen Sie dann Rogue Clients aus. Sie können auch den Befehl show wireless wps rogue client summary aus der CLI verwenden, um die auf dem Controller erkannten unberechtigten Clients aufzulisten:

| Cisco Cisco         | Catalyst 98 | 300-L Wireless Co     | ntroller Wei  | come rosalia 🛛 倄  | ♠ ▲ ₱         | 1 0 C Sea           | rch APs and Clients Q | Feedback           | 2° 0 |
|---------------------|-------------|-----------------------|---------------|-------------------|---------------|---------------------|-----------------------|--------------------|------|
| Q Search Menu Items | Monit       | toring • > Wireless • | > Rogues      |                   |               |                     |                       |                    |      |
| 📷 Dashboard         | Uncla       | assified Friendly     | Malicious Cus | tom Ignore List   | Rogue Clients | Adhoc Rogues        |                       |                    |      |
| Monitoring          | , –         | × Delete              |               |                   |               |                     |                       |                    |      |
|                     | > Nu        | mber of Clients: 48   |               |                   |               |                     |                       |                    |      |
| O Administration    | , 🗆         | MAC Address           | Ŧ             | #Detecting Radios | ۲             | Last Seen On        |                       | Status             | Ŧ    |
|                     |             | 0021.6a9b.b944        |               | 1                 |               | 02/15/2024 17:21:34 | 4                     | Alert              |      |
| C Licensing         |             | 0cb8.1575.8a5c        |               | 1                 |               | 02/15/2024 17:08:14 | 1                     | Alert              |      |
|                     |             | 1a59.5f0f.cae0        |               | 1                 |               | 02/15/2024 17:20:44 | ļ.                    | Alert              |      |
| nousicanooung       |             | 341b.2d61.cd83        |               | 1                 |               | 02/15/2024 17:03:54 | 1                     | Alert              |      |
|                     |             | 62b8.db39.c532        |               | 1                 |               | 02/15/2024 17:08:14 | L.                    | Alert              |      |
|                     |             | 70f3.5a7c.8f70        |               | 1                 |               | 02/15/2024 17:18:54 | 4                     | Alert              |      |
|                     | 0           | 70f3.5a7c.9150        |               | 1                 |               | 02/15/2024 17:16:34 | 4                     | Alert              |      |
| Walk Me Through >   |             | 70f3.5a7c.9710        |               | 1                 |               | 02/15/2024 17:21:54 | ł                     | Alert              |      |
|                     |             | 70f3.5a7c.bed0        |               | 1                 |               | 02/15/2024 17:21:04 | 4                     | Alert              |      |
|                     |             | 70f3.5a7c.cbd0        |               | 2                 |               | 02/15/2024 17:17:24 | 4                     | Alert              |      |
|                     |             | 1 2 2                 |               | 10                |               |                     |                       | 1 - 10 of 49 itoms | c.   |

GUI für Liste nicht autorisierter Clients

Die nächste Ausgabe zeigt das CLI-Ergebnis:

9800L#show wireless wps rogue client summary

Validate rogue clients against AAA : Disabled Validate rogue clients against MSE : Disabled

Number of rogue clients detected : 49

```
MAC Address State # APs Last Heard
```

```
0021.6a9b.b944 Alert 1 02/15/2024 17:22:44
Ocb8.1575.8a5c Alert 1 02/15/2024 17:08:14
1a59.5f0f.cae0 Alert 1 02/15/2024 17:20:44
341b.2d61.cd83 Alert 1 02/15/2024 17:03:54
62b8.db39.c532 Alert 1 02/15/2024 17:08:14
70f3.5a7c.8f70 Alert 1 02/15/2024 17:18:54
70f3.5a7c.9150 Alert 1 02/15/2024 17:23:04
70f3.5a7c.9710 Alert 1 02/15/2024 17:22:34
70f3.5a7c.bed0 Alert 1 02/15/2024 17:22:54
70f3.5a7c.cbd0 Alert 2 02/15/2024 17:17:24
70f3.5a7c.d030 Alert 1 02/15/2024 17:20:44
70f3.5a7c.d050 Alert 1 02/15/2024 17:20:44
70f3.5a7c.d0b0 Alert 1 02/15/2024 17:16:54
70f3.5a7c.d110 Alert 2 02/15/2024 17:18:24
70f3.5a7c.d210 Alert 1 02/15/2024 17:20:24
70f3.5a7c.d2f0 Alert 2 02/15/2024 17:23:04
70f3.5a7c.f850 Alert 1 02/15/2024 17:19:04
70f3.5a7f.8971 Alert 1 02/15/2024 17:16:44
. . .
```

2. Das nächste Ausgabebeispiel zeigt die Details über einen unberechtigten Client mit der MAC-Adresse 0021.6a9b.b944, der von einem verwalteten AP 9130 auf Kanal 132 erkannt wurde. Die nächste Ausgabe zeigt weitere Details:

9800L#show wireless wps roque client detailed 0021.6a9b.b944 Rogue Client Event history Timestamp #Times State Event Ctx RC \_\_\_\_\_ 02/15/2024 17:22:44.551882 5 Alert FSM\_GOTO Alert 0x0 02/15/2024 17:22:44.551864 5 Alert EXPIRE\_TIMER\_START 1200s 0x0 02/15/2024 17:22:44.551836 5 Alert RECV\_REPORT 0x0 02/15/2024 17:15:14.543779 1 Init CREATE 0x0 Roque BSSID : 6c8d.7793.834f SSID : Testing-Rogue Gateway : 6c8d.7793.834f Rogue Radio Type : dot11ax - 5 GHz State : Alert First Time Rogue was Reported : 02/15/2024 17:15:14 Last Time Rogue was Reported : 02/15/2024 17:22:44 Reported by AP : C9130 MAC Address : 1416.9d7f.a220 Detecting slot ID : 1 RSSI : -83 dBm SNR : 12 dB Channel : 132 Last reported by this AP : 02/15/2024 17:22:44

3. Nachdem Sie eine Over-the-Air-Erfassung auf demselben Kanal gesammelt haben, können Sie sehen, dass Sie eine nicht authentifizierte Flood haben, bei der der unautorisierte Client eine der verwalteten Access Point BSSID verwendet, um die Verbindung zu den Clients zu trennen:

| No        | Time                                                         | Source                         | Destination              | Protocol | Channel | Length | Info                                    |
|-----------|--------------------------------------------------------------|--------------------------------|--------------------------|----------|---------|--------|-----------------------------------------|
| 1         | 2024-02-15 18:08:58,151158872                                | Cisco 7f:a2:2f                 | c6:39:31:4b:11:81        | 802.11   | onumer  | 38     | Deauthentication, SN=926, FN=0, Flags=, |
| 2         | 2024-02-15 18:08:58,153341440                                | c6:39:31:4b:11:81              | Cisco 7f:a2:2f           | 802.11   |         | 38     | Deauthentication, SN=927, FN=0, Flags=  |
| 3         | 2024-02-15 18:08:58,156716171                                | Cisco 7f:a2:2f                 | c6:39:31:4b:11:81        | 802.11   |         | 38     | Deauthentication, SN=928, FN=0, Flags=  |
| 4         | 2024-02-15 18:08:58,158936988                                | c6:39:31:4b:11:81              | Cisco 7f:a2:2f           | 802.11   |         | 38     | Deauthentication, SN=929, FN=0, Flags=  |
| 5         | 2024-02-15 18:08:58,162302257                                | Cisco 7f:a2:2f                 | c6:39:31:4b:11:81        | 802.11   |         | 38     | Deauthentication, SN=930, FN=0, Flags=  |
| 6         | 2024-02-15 18:08:58,164428517                                | c6:39:31:4b:11:81              | Cisco 7f:a2:2f           | 802.11   |         | 38     | Deauthentication, SN=931, FN=0, Flags=  |
| 7         | 2024-02-15 18:08:58.170320005                                | Cisco 7f:a2:2f                 | Broadcast                | 802.11   | 132     | 395    | Beacon frame, SN=2688, FN=0, Flags=     |
| 8         | 2024-02-15 18:08:58.170436441                                | Cisco_7f:a2:2e                 | Broadcast                | 802.11   | 132     | 419    | Beacon frame, SN=2370, FN=0, Flags=     |
| 9         | 2024-02-15 18:08:58.170600933                                | Cisco_7f:a2:2d                 | Broadcast                | 802.11   | 132     | 399    | Beacon frame, SN=1490, FN=0, Flags=     |
| 10        | 2024-02-15 18:08:58.172152791                                | Cisco_7f:a2:2f                 | c6:39:31:4b:11:81        | 802.11   |         | 38     | Deauthentication, SN=932, FN=0, Flags=  |
| 11        | 2024-02-15 18:08:58.174367800                                | c6:39:31:4b:11:81              | Cisco_7f:a2:2f           | 802.11   |         | 38     | Deauthentication, SN=933, FN=0, Flags=  |
| 12        | 2024-02-15 18:08:58.178237914                                | Cisco_7f:a2:2f                 | c6:39:31:4b:11:81        | 802.11   |         | 38     | Deauthentication, SN=934, FN=0, Flags=  |
| 13        | 2024-02-15 18:08:58.180354359                                | c6:39:31:4b:11:81              | Cisco_7f:a2:2f           | 802.11   |         | 38     | Deauthentication, SN=935, FN=0, Flags=  |
| 14        | 2024-02-15 18:08:58.183625075                                | Cisco_7f:a2:2f                 | c6:39:31:4b:11:81        | 802.11   |         | 38     | Deauthentication, SN=936, FN=0, Flags=  |
| 15        | 2024-02-15 18:08:58.185859940                                | c6:39:31:4b:11:81              | Cisco_7f:a2:2f           | 802.11   |         | 38     | Deauthentication, SN=937, FN=0, Flags=  |
| 16        | 2024-02-15 18:08:58.189084965                                | Cisco_7f:a2:2f                 | c6:39:31:4b:11:81        | 802.11   |         | 38     | Deauthentication, SN=938, FN=0, Flags=  |
| 17        | 2024-02-15 18:08:58.190701480                                | Cisco_8b:6d:8f                 | Broadcast                | 802.11   | 132     | 402    | Beacon frame, SN=419, FN=0, Flags=C     |
| 18        | 2024-02-15 18:08:58.191352052                                | c6:39:31:4b:11:81              | Cisco_7f:a2:2f           | 802.11   |         | 38     | Deauthentication, SN=939, FN=0, Flags=  |
| 19        | 2024-02-15 18:08:58.194345140                                | Cisco_93:83:4f                 | Broadcast                | 802.11   | 132     | 440    | Beacon frame, SN=775, FN=0, Flags=C     |
| 20        | 2024-02-15 18:08:58.195527907                                | Cisco_7f:a2:2f                 | c6:39:31:4b:11:81        | 802.11   |         | 38     | Deauthentication, SN=940, FN=0, Flags=  |
| 21        | 2024-02-15 18:08:58.197648649                                | c6:39:31:4b:11:81              | Cisco_7f:a2:2f           | 802.11   |         | 38     | Deauthentication, SN=941, FN=0, Flags=  |
| 22        | 2024-02-15 18:08:58.200965406                                | Cisco_7f:a2:2f                 | c6:39:31:4b:11:81        | 802.11   |         | 38     | Deauthentication, SN=942, FN=0, Flags=  |
| 23        | 2024-02-15 18:08:58.203145497                                | c6:39:31:4b:11:81              | Cisco_7f:a2:2f           | 802.11   |         | 38     | Deauthentication, SN=943, FN=0, Flags=  |
| 24        | 2024-02-15 18:08:58.206359424                                | Cisco_7f:a2:2f                 | c6:39:31:4b:11:81        | 802.11   |         | 38     | Deauthentication, SN=944, FN=0, Flags=C |
| > Frame 7 | 7: 395 bytes on wire (3160 bits),<br>ap Header v0. Length 18 | 395 bytes captured (3160 bits) | on interface wlan0, id 0 |          |         |        |                                         |
| ~ 802.11  | radio information                                            |                                |                          |          |         |        |                                         |
| PHY       | type: 802.11a (OFDM) (5)                                     |                                |                          |          |         |        |                                         |
| Turb      | o type: Non-turbo (0)                                        |                                |                          |          |         |        |                                         |
| Data      | rate: 24.0 Mb/s                                              |                                |                          |          |         |        |                                         |
| Chan      | nel: 132                                                     |                                |                          |          |         |        |                                         |
| Erea      | uency: 5660MHz                                               |                                |                          |          |         |        |                                         |
| Sign      | al strength (dBm): -64 dBm                                   |                                |                          |          |         |        |                                         |
| Dur       | ation: 148µs]                                                |                                |                          |          |         |        |                                         |

Aufhebung der Authentifizierung OTA

Der RSSI-Wert für die Pakete ist hoch, was bedeutet, dass sich der unautorisierte Client physisch in der Nähe des verwalteten Access Points befindet.

4. Nachdem Sie den unautorisierten Client aus dem Netzwerk entfernt haben, zeigt die nächste Abbildung ein sauberes Netzwerk und eine einwandfreie Umgebung auf dem Luftweg:

| Apply a | display filter <೫/>        |                               |                            |          | + DATA  | PROBES AS | OC AUTH RTS/CTS ACKs NO BEACONS BEACONS < 4Mb/s |
|---------|----------------------------|-------------------------------|----------------------------|----------|---------|-----------|-------------------------------------------------|
| No.     | Time                       | Source                        | Destination                | Protocol | Channel | Length    | Info                                            |
| 1756    | 2024-02-15 18:13:59.488209 | c6:39:31:4b:11:81             | Cisco_7f:a2:2f             | 802.11   |         |           | Authentication, SN=1112, FN=0, Flags=           |
| 1757    |                            |                               |                            |          |         |           | Acknowledgement, Flags=C                        |
| 1758    |                            |                               |                            |          |         |           | Authentication, SN=0, FN=0, Flags=              |
| 1759    |                            |                               |                            |          |         |           | Acknowledgement, Flags=C                        |
| 1760    | 2024-02-15 18:13:59.488223 | c6:39:31:4b:11:81             | Cisco_7f:a2:2f             | 802.11   | 132     | 240       | Association Request, SN=1113, FN=0, Flags=.     |
| 1761    | 2024-02-15 18:13:59.488226 |                               | c6:39:31:4b:11:81 (c6:39:3 | 802.11   |         |           | Acknowledgement, Flags=C                        |
| 1762    | 2024-02-15 18:13:59.490044 | c6:39:31:4b:11:81             | Broadcast                  | XID      | 132     | 70        | Basic Format; Type 1 LLC (Class I LLC); Win     |
| 1763    | 2024-02-15 18:13:59.491940 | Cisco_7f:a2:2f                | c6:39:31:4b:11:81          | 802.11   | 132     | 245       | Association Response, SN=1, FN=0, Flags=        |
| 1764    | 2024-02-15 18:13:59.491943 |                               |                            | 802.11   |         |           | Acknowledgement, Flags=C                        |
| 1765    | 2024-02-15 18:13:59.493452 | Cisco_ff:3c:cb                | Broadcast                  | 802.11   | 132     | 374       | Beacon frame, SN=187, FN=0, Flags=C             |
| 1766    | 2024-02-15 18:13:59.495009 | c6:39:31:4b:11:81             | Cisco_7f:a2:2f             | 802.11   | 132     | 92        | QoS Null function (No data), SN=1114, FN=0,     |
| 1767    | 2024-02-15 18:13:59.495013 |                               | c6:39:31:4b:11:81 (c6:39:3 | 802.11   |         | 48        | Acknowledgement, Flags=C                        |
| 1768    | 2024-02-15 18:13:59.498002 | Cisco_7f:a2:2f (14:16:9d:7f:a | c6:39:31:4b:11:81 (c6:39:3 | 802.11   | 132     | 118       | Trigger EHT Basic, Flags=C                      |
| 1769    | 2024-02-15 18:13:59.498011 | c6:39:31:4b:11:81             | Cisco_7f:a2:2f             | 802.11   | 132     | 313       | Action No Ack, SN=8, FN=0, Flags=C              |
| 1770    | 2024-02-15 18:13:59.500196 | 0.0.0.0                       | 224.0.0.1                  | IGMPv3   | 132     | 132       | Membership Query, general                       |
| 1771    | 2024-02-15 18:13:59.500200 |                               | Cisco_7f:a2:2f (14:16:9d:7 | 802.11   | 132     | 48        | Acknowledgement, Flags=C                        |
| 1772    | 2024-02-15 18:13:59.505060 | Cisco_8e:ba:8f                | Broadcast                  | 802.11   | 132     | 379       | Beacon frame, SN=3235, FN=0, Flags=             |
| 1773    | 2024-02-15 18:13:59.520052 | Cisco_7f:a2:2f (14:16:9d:7f:a | c6:39:31:4b:11:81 (c6:39:3 | 802.11   | 132     | 93        | Trigger EHT Buffer Status Report Poll (BSRP     |
| 1774    | 2024-02-15 18:13:59.536759 | Cisco_7f:a2:2f                | Broadcast                  | 802.11   | 132     | 413       | Beacon frame, SN=1526, FN=0, Flags=             |
| 1775    | 2024-02-15 18:13:59.536769 | Cisco_7f:a2:2e                | Broadcast                  | 802.11   | 132     | 437       | Beacon frame, SN=1208, FN=0, Flags=             |
| 1776    | 2024-02-15 18:13:59.536772 | Cisco_7f:a2:2d                | Broadcast                  | 802.11   | 132     | 417       | Beacon frame, SN=327, FN=0, Flags=C             |
| 1777    | 2024-02-15 18:13:59.550235 | c6:39:31:4b:11:81             | Cisco_7f:a2:2f             | 802.11   | 132     | 64        | Null function (No data), SN=1115, FN=0, Fla     |
| 1778    | 2024-02-15 18:13:59.550245 |                               | c6:39:31:4b:11:81 (c6:39:3 | 802.11   | 132     | 48        | Acknowledgement, Flags=C                        |
| 1779    | 2024-02-15 18:13:59.550249 | c6:39:31:4b:11:81             | Cisco_7f:a2:2f             | 802.11   | 132     | 78        | Action, SN=1116, FN=0, Flags=C, SSI             |
| 1780    | 2024-02-15 18:13:59.550251 |                               | c6:39:31:4b:11:81 (c6:39:3 | 802.11   | 132     | 48        | Acknowledgement, Flags=C                        |
| 1781    | 2024-02-15 18:13:59.550253 | c6:39:31:4b:11:81             | Cisco_7f:a2:2f             | 802.11   | 132     | 98        | Action, SN=1117, FN=0, Flags=C                  |
| 1782    | 2024-02-15 18:13:59.550255 |                               | c6:39:31:4b:11:81 (c6:39:3 | 802.11   | 132     | 48        | Acknowledgement, Flags=C                        |
| 1783    | 2024-02-15 18:13:59.550811 | Cisco_7f:a2:2f                | c6:39:31:4b:11:81          | 802.11   | 132     | 157       | Action, SN=2, FN=0, Flags=C                     |
| 1784    | 2024-02-15 18:13:59.550814 |                               | Cisco_7f:a2:2f (14:16:9d:7 | 802.11   | 132     | 48        | Acknowledgement, Flags=C                        |
| 1785    | 2024-02-15 18:13:59.559487 | Cisco_8b:6d:8f                | Broadcast                  | 802.11   | 132     | 420       | Beacon frame, SN=3353, FN=0, Flags=             |
| 1786    | 2024-02-15 18:13:59.560108 | Cisco_7f:a2:2f (14:16:9d:7f:a | c6:39:31:4b:11:81 (c6:39:3 | 802.11   | 132     | 93        | Trigger EHT Buffer Status Report Poll (BSRF     |
| 1787    | 2024-02-15 18:13:59.560112 | Cisco 93:83:4f                | Broadcast                  | 802.11   | 132     | 458       | Beacon frame, SN=3713, FN=0, Flags=             |
| 1788    | 2024-02-15 18:13:59.569640 | Cisco_8e:ba:cf                | Broadcast                  | 802.11   | 132     | 350       | Beacon frame, SN=3473, FN=0, Flags=             |
| 1789    | 2024-02-15 18:13:59.582515 | Cisco ff:3c:ce                | Broadcast                  | 802.11   | 132     | 438       | Beacon frame, SN=189, FN=0, Flags=              |
|         |                            |                               |                            |          |         |           |                                                 |

Gesunde OTA

## Zugehörige Informationen

- <u>Verwalten nicht autorisierter Geräte</u>
- Klassifizieren von nicht autorisierten Access Points
- Analyse und Fehlerbehebung bei 802.11 Wireless Sniffing
- <u>Technischer Support und Downloads von Cisco</u>

#### Informationen zu dieser Übersetzung

Cisco hat dieses Dokument maschinell übersetzen und von einem menschlichen Übersetzer editieren und korrigieren lassen, um unseren Benutzern auf der ganzen Welt Support-Inhalte in ihrer eigenen Sprache zu bieten. Bitte beachten Sie, dass selbst die beste maschinelle Übersetzung nicht so genau ist wie eine von einem professionellen Übersetzer angefertigte. Cisco Systems, Inc. übernimmt keine Haftung für die Richtigkeit dieser Übersetzungen und empfiehlt, immer das englische Originaldokument (siehe bereitgestellter Link) heranzuziehen.